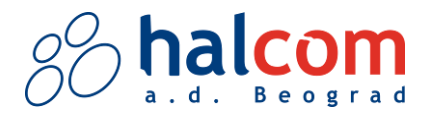

## Uputstvo za upotrebu kvalifikovanog elektronskog sertifikata (KES)

# Sadržaj

| Stavljanje pametne kartice u USB ključ                                         | 1  |
|--------------------------------------------------------------------------------|----|
| Uputstvo za instalaciju drajvera za USB ključ                                  | 3  |
| Preuzimanje programa Nexus Personal                                            | 4  |
| Deblokada KES-a (sertifikata, pametne kartice/USB ključa)                      | 12 |
| Za kvalifikovane sertifikate izdate od 1.8.2014. i nekvalifikovane sertifikate | 12 |
| Za kvalifikovane sertifikate izdate do 31.7.2014                               | 16 |
| Saveti za bezbednu upotrebu pametne kartice/USB                                | 17 |
| Kontakt                                                                        |    |

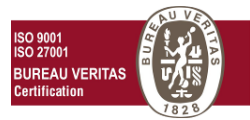

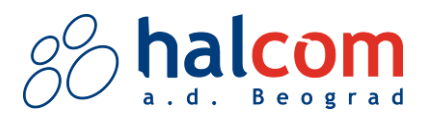

## Stavljanje pametne kartice u USB ključ

Pažljivo postavite karticu u USB ključ prema sledećim uputstvima:

### Korak 1:

Dobili ste pametnu karticu sa čipom i USB ključ

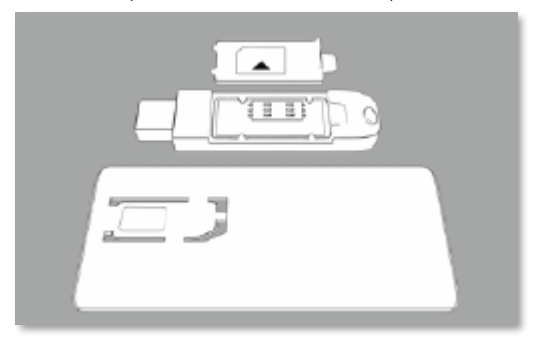

## Korak 2:

Odlomite deo kartice sa čipom

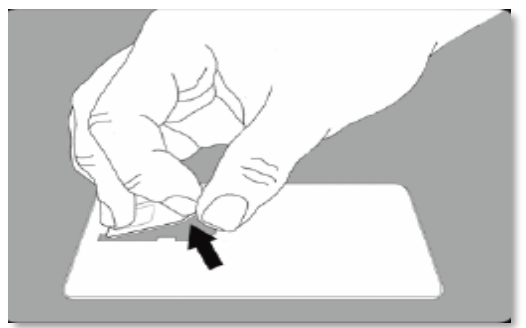

## Korak 3:

Deo kartice sa čipom stavite pod zareze u poklopcu (čip je okrenut na gore)

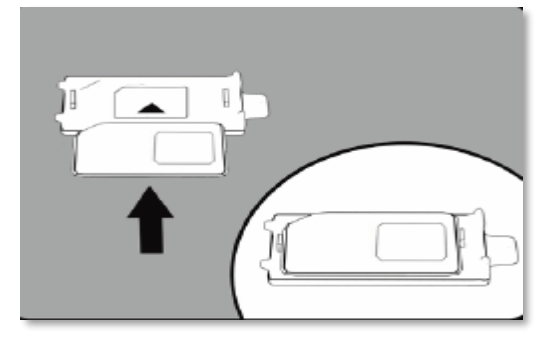

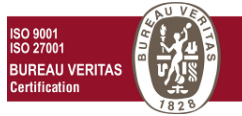

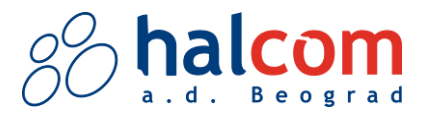

## Korak 4:

Poklopac spojite sa preostalim delom ključa (vodite računa da jezičci lepo legnu)

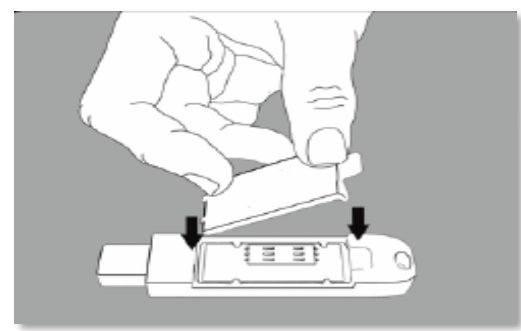

Vaš digitalni sertifikat na USB ključu je spreman za upotrebu!

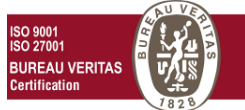

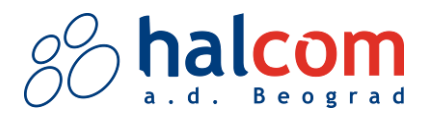

## Uputstvo za instalaciju drajvera za USB ključ

Prilikom prvog umetanja USB ključa, operativni sistem (Windows, MacOS..) automatski instalira *drajvere* za korišćenje.

Ukoliko ovo nije slučaj kod Vas, *drajvere* preuzmite <u>OVDE</u> ili kontaktirajte tehničku podršku putem telefona +381 11 3032 432.

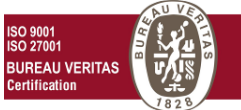

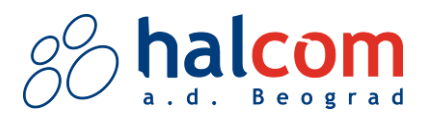

## Preuzimanje programa Nexus Personal

*Nexus Personal* je program za čitanje podataka sa Halcom kvalifikovanog elektronskog sertifikata. Potrebno je preuzeti i instalirati program:

## Korak 1:

Izaberite tip Vašeg operativnog sistema i preuzmite program (sačuvajte ga na određenoj lokaciji):

- Za 64-bitni operativni sistem preuzmite Nexus putem sledećeg linka
- Za 32-bitni operativni sistem preuzmite Nexus putem sledećeg linka

### Korak 2:

Nakon uspešnog preuzimanja datoteke, otvorite lokaciju gde ste preuzeli program.

## Korak 3:

Pokrenite instalaciju Nexus-a levim dvoklikom na Personal\_x64/ Personal\_x86

## Korak 4:

Nakon instalacije, dobićete obaveštenje da je Nexus Personal uspešno instaliran.

#### Napomena:

Kako biste proverili da li se Vaš sertifikat uspešno očitava, pokrenite program *Nexus Personal* i proverite da li <u>u belom polju</u> piše **Electronic ID**.

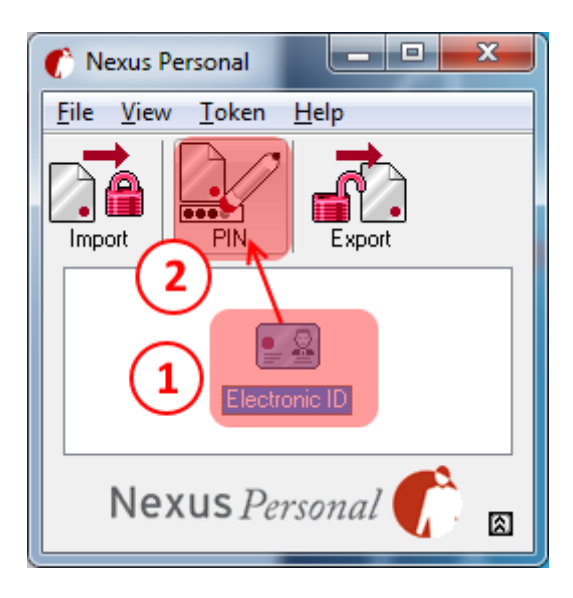

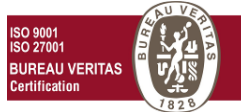

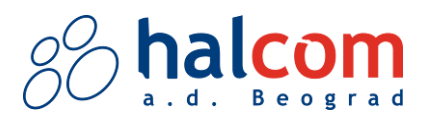

## Aktivacija sertifikata

Prilikom aktivacije kvalifikovanog elektronskog sertifikata, obavezna je promena PIN koda.

Ovo se radi samo prvi put.

Ubacite karticu/USB ključ.

Ukoliko Vam se prikaže kontrolno pitanje:

"Da li želite da instalirate sertifikat? (Do you want to install this certificate?)"

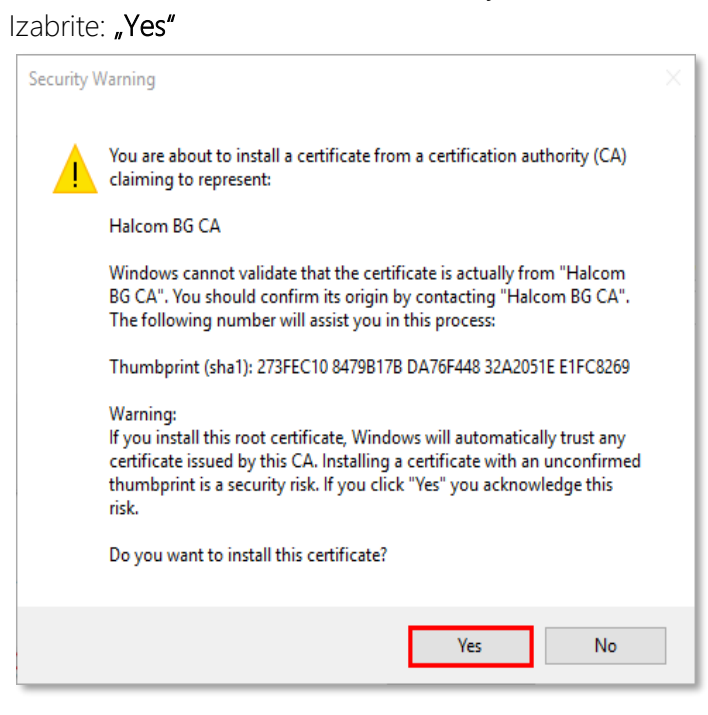

## Korak 1:

Zatim će se otvoriti dodatni prozor, gde se zahteva promena PIN koda (A PIN code needs to be changed)

Kliknite: **"Next"** 

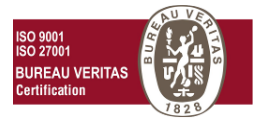

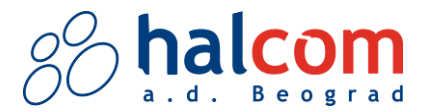

| Nexus Personal - PIN Management V | Vizard                                                                                                    | $\times$ |
|-----------------------------------|----------------------------------------------------------------------------------------------------|----------|
| АР                                | PIN code needs to be changed<br>One of your electronic identity tokens has a PIN<br>code that must be changed. Complete this wizard in<br>order to change the PIN. This dialog will continue to<br>annear unit the PIN code has been changed |          |
|                                   | If the token has more than one PIN code, this wizard will be started once for each PIN.                                                                                                    |          |
| Wh                                | at is a PIN code?<br>The PIN code protects the electronic identity token<br>from unauthorized use. PIN codes should be kept                                                                                                    |          |
|                                   | settet.                                                                                                    |          |
|                                   |                                                                                                    |          |
|                                   |                                                                                                    |          |
|                                   | < Back Next > Cancel                                                                                                    |          |

### Korak 2:

Otvara se novi prozor, koji služi za promenu PIN koda.

U prvo polje (1) **unesite PIN** koji ste dobili zajedno sa karticom *(Old PIN)*. U drugo polje (2) **upišite novi PIN kod** *(New PIN)*.

Napomena: dozvoljena dužina je 6 ili 8 cifara.

U treće (3) polje **ponovite novi PIN kod** (*Confirm new PIN*). Kliknite: **"Next"** 

| Nexus Personal - PIN Management Wizard                                                                                                    | Х |
|----------------------------------------------------------------------------------------------------|---|
| Change PIN<br>To change the PIN, the current PIN must be entered together with the new PIN.                                                                                                    |   |
| Electronic ID         PIN1         Enter the current PIN and the new PIN. The new PIN must be confirmed.         Current PIN:       1         New PIN:       2         Confirm new PIN:       3 |   |
| < Back Next > Cance                                                                                                    |   |

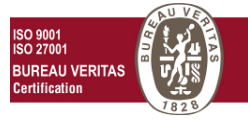

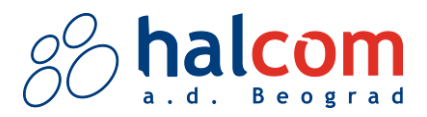

#### Korak 3:

Uspešno ste promenili PIN kod. Kliknite: **"Finish"** 

| Nexus Personal - PIN Management Wi | zard                                                                                                    | × |
|------------------------------------|----------------------------------------------------------------------------------------------------|---|
|                                    |                                                                                                    |   |
| The                                | PIN Management Wizard is Complete                                                                                               |   |
|                                    | You have successfully changed PIN1 on<br>Electronic ID.                                                                         |   |
|                                    | Note: That old PIN is not valid anymore, and that<br>always when accessing PIN1 on Electronic ID the<br>new PIN should be used. |   |
|                                    |                                                                                                    |   |
|                                    |                                                                                                    |   |
|                                    |                                                                                                    |   |
|                                    |                                                                                                    |   |
|                                    |                                                                                                    |   |
|                                    | < Back Finish Cancel                                                                                                    |   |

Nakon ovih koraka, uspešno ste instalirali potreban program i izvršili aktivaciju za rad sa KES-om.

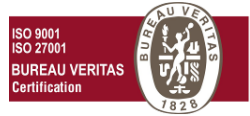

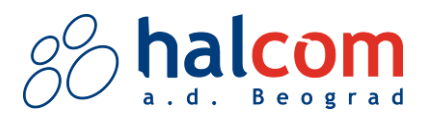

## Preuzimanje aplikacije za Hal E-Bank rešenje

Kvalifikovani elektronski sertifikat možete koristiti <u>isključivo pri korišćenju Hal E-Bank rešenja</u> odnosno *Personal E-Bank* programa za elektronsko plaćanje.

Kako biste uspešno koristili rešenje, potrebno je preuzeti i instalirati program.

### Korak 1:

Izaberite tržište i preuzmite Personal E-Bank aplikaciju:

- Za **srpsko** tržište, na <u>linku</u>
- Za **crnogorsko** tržište, na <u>linku</u>

#### Korak 2:

Nakon uspešnog preuzimanja datoteke, otvorite lokaciju gde ste preuzeli program

### Korak 3:

Pokrenite instalaciju Personal-a levim dvoklikom na Personal.exe

#### Korak 4:

Ukoliko se otvori prozor za potvrdu instalacije, klikite **"Run"** i sačekajte da se instalacija pokrene. Ukoliko se prozor ne otvori, nastavite sa sledećim korakom.

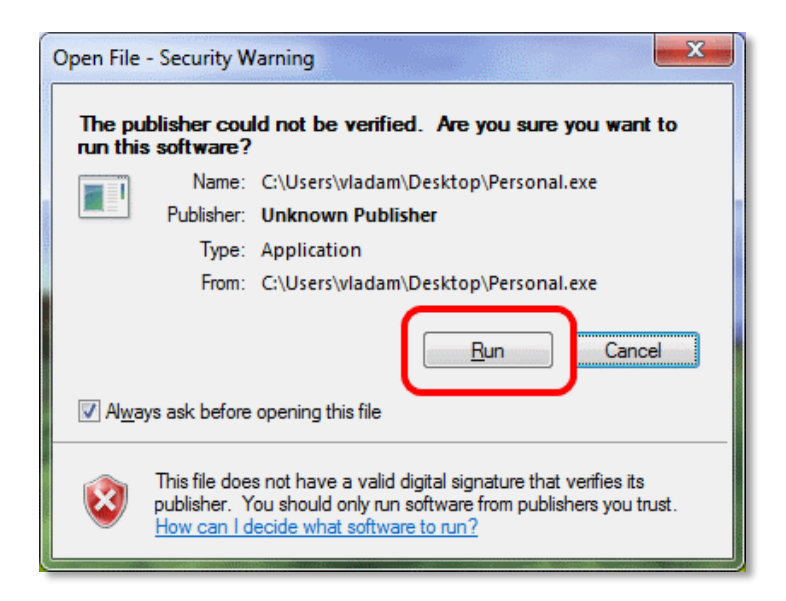

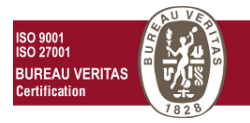

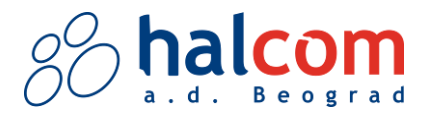

#### Korak 5:

Kada se instalacija učita, otvoriće se prozor "Dobro došli na instaliranje programa Personal E-Bank" (Welcome to the InstallShield Wizard for Personal E-bank)

Kliknete: **"Next"** 

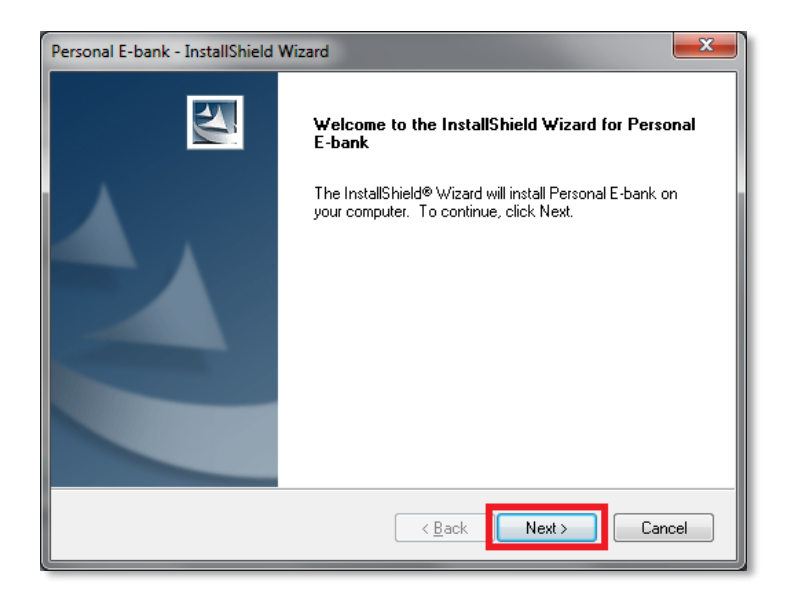

## Korak 6:

Otvoriće se novi prozor.

#### Kliknite: **"Yes"**

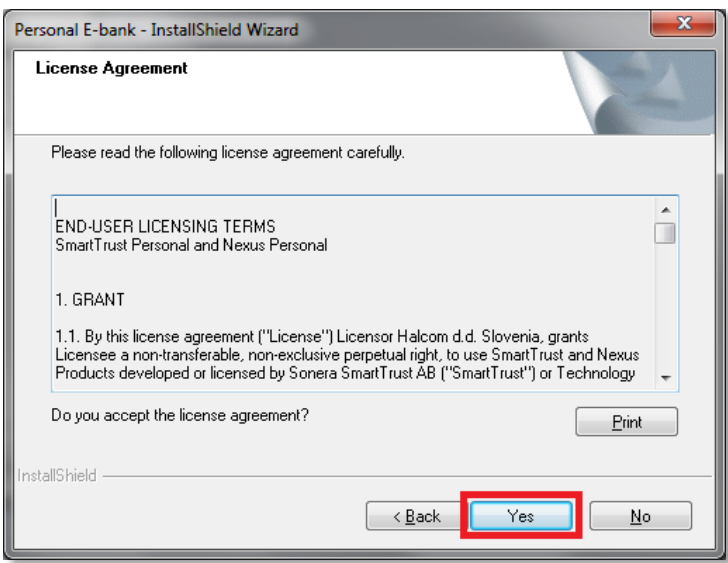

#### Korak 7:

Kliknite na "Custom installation" i zatim "Next"

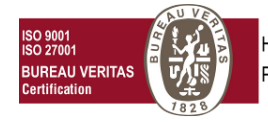

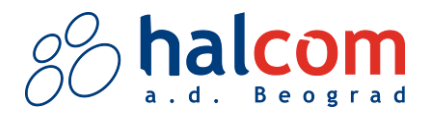

| Personal E-bank - InstallShield Wizard                                                                                                    | <b>x</b>                                                                                        |
|----------------------------------------------------------------------------------------------------|-------------------------------------------------------------------------------------------------|
| Select the setup type that best suits your needs.                                                                                                    | No.                                                                                             |
| Click the type of setup you prefer.                                                                                                    |                                                                                                 |
| 1. Upgrade     2. Installation with Omnikey smartcard reader drivers     3. Installation with Gemalto USB Key     4. Installation with Oberthur smartcard reader drivers | Description<br>Choose this option if you would<br>like to select which components<br>to install |
| 6. Custom installation                                                                                                    | 1                                                                                               |
|                                                                                                    |                                                                                                 |
| InstallShield                                                                                                    | ck Next > Cancel                                                                                |

#### Korak 8:

U prozoru "InstallShield Wizard - Select Features", štiklirajte sledeće stavke:

- Program Files
- Nexus Personal

#### Klinite: **"Next"**

|                             | addin /                                                                                            |
|-----------------------------|----------------------------------------------------------------------------------------------------|
| all.                        | - sittem                                                                                           |
| stall, and deselect the fea | tures you do not want to install.                                                                  |
| 0 K                         | Description                                                                                        |
| 0 K                         | Program files for Hal E-bank                                                                       |
| <u>0K</u> 1                 |                                                                                                    |
| OK                          |                                                                                                    |
| UK                          |                                                                                                    |
|                             | Change                                                                                             |
| 6812 K                      |                                                                                                    |
| 106796004 K                 | 4                                                                                                  |
|                             |                                                                                                    |
|                             |                                                                                                    |
|                             | II.<br>stall, and deselect the fea<br>0 K<br>0 K<br>0 K<br>0 K<br>0 K<br>0 K<br>0 K<br>106796004 K |

Napomena: Ukoliko ste već instalirali Nexus Personal, nije potrebna dodatna instalacija. U tom slučaju, štiklirajte samo *Program files*.

#### Korak 9:

Klinite: **"Next"** Nakon čega će se program **instalirati**.

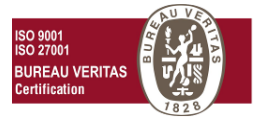

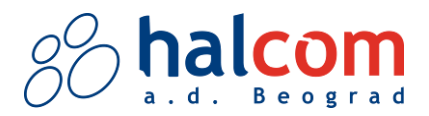

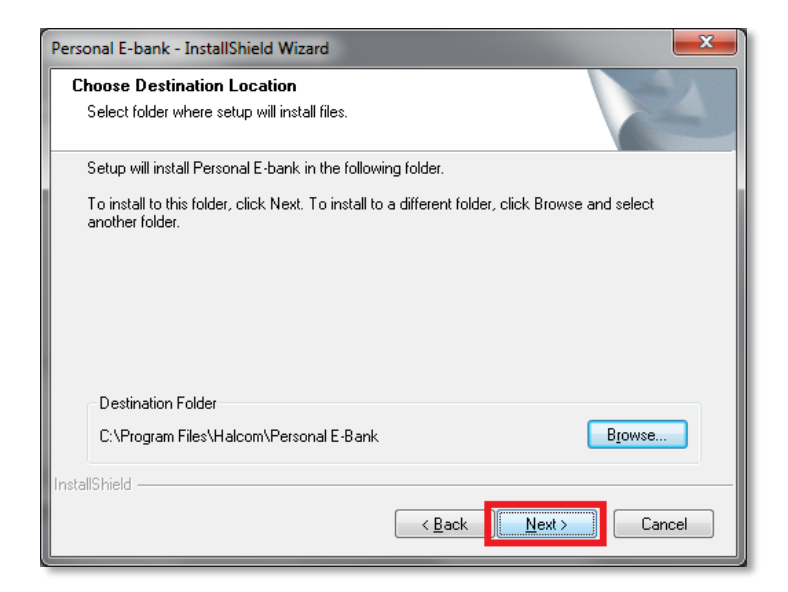

### Korak 10:

Kliknite: **"OK"**, a zatim kliknite na **"Finish"**. Instalacija je uspešno izvršena.

| Personal E-bank | - InstallShield             | Wizard                                                                                      |
|-----------------|-----------------------------|---------------------------------------------------------------------------------------------|
|                 |                             | Install Shield Wizard has finished<br>Setup has finished installing Personal E-bank on your |
|                 | 🌔 Nexus Per                 | sonal                                                                                       |
|                 | Personal is<br>restarted in | successfully installed. The system has to be<br>order to have the changes take effect.      |
|                 |                             |                                                                                             |
|                 |                             | < Back Finish Cancel                                                                        |

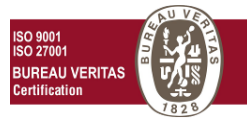

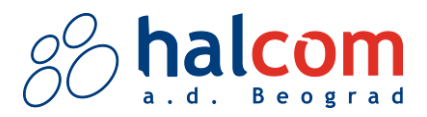

## Deblokada KES-a (sertifikata, pametne kartice/USB ključa)

Postupak deblokade elektronskog sertifikata zavisi od datuma izdavanja, kao i od toga da li je sertifikat kvalifikovani ili nekvalifikovani.

Važenje elektronskog sertifikata je 3 godine. Na kartici pogledajte datum.

#### Za kvalifikovane sertifikate izdate od 1.8.2014. i nekvalifikovane sertifikate

#### Korak 1:

U koverti koju ste dobili sa karticom, pronaći ćete **PIN i PUK kod**,

Ukoliko na koverti <u>nemate PUK kod</u>, pročitajte uputstvo ispod (Za kvalifikovane sertifikate izdate do 31.7.2014.).

| Broj kartice:<br>88884501234                 | Poštovani!<br>Šaljemo Vam Ilčni broj za upotrebu kartice za zaštitu za elektronsko<br>poslovanje (PIN) i broj za otključavanje kartice za zaštitu (PUK). Ovaj<br>dokument nemojte držati uz karticu za zaštitu i čuvajte ga na sigurnom<br>mestu. Karticu za zaštitu i lični broj nemojte davati drugim licima.<br>PIN<br>Molimo Vas da u skladu sa opštim uslovima za upotrebu sertifikata na                                                                                                    |
|----------------------------------------------|----------------------------------------------------------------------------------------------------|
| PIN kod:<br>012345<br>PUK kod:<br>0123456789 | kartici za začitu, koje je izdao Halcom a.d., nakon prve prijave a<br>kasnije najmanje jedan put mesečno promenite svoj lični broj (PIN).<br>Lični broj zamenite i onda, kada postoji sumnja, da je sa njim upoznato<br>neovlašćeno lice. Lični broj ne sme da bude kraći od šest alfa-<br>numeričkih znakova. PUK Želimo Vas upozoriti da se kartica za začitu nakon tri uzastopna<br>unošenja pogrešnog ličnog broja (PIN) zaključa. u tom slučaju u<br>programu za otključavanje kartice za začitu možete da upotrebite broj<br>za otključavanje kartice za začitu (PUK). Unošenje pogrešnog broja za<br>otključavanje tri puta zaredom trajno uništava karticu za zašitu |

Halcom a.d.

#### Korak 2:

Proverite da li se broj kartice iz koverte slaže sa brojem kartice koju pokušavate da odblokirate.

|                   | 88 halcom               |
|-------------------|-------------------------|
|                   | JEDNA ZA SVE            |
| 8888 4501 234     |                         |
| Petar<br>Petrović | Važi do:<br>01.01.2021. |

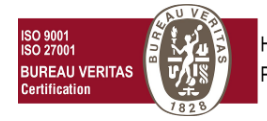

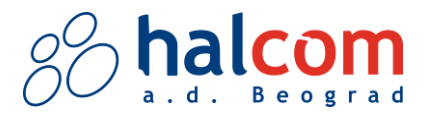

### Korak 3:

Otvorite program *Nexus Personal* - dvoklikom miša na ikonicu, koja se nalazi u donjem, desnom uglu radne površine, odnosno Desktop-a (kod sata i datuma).

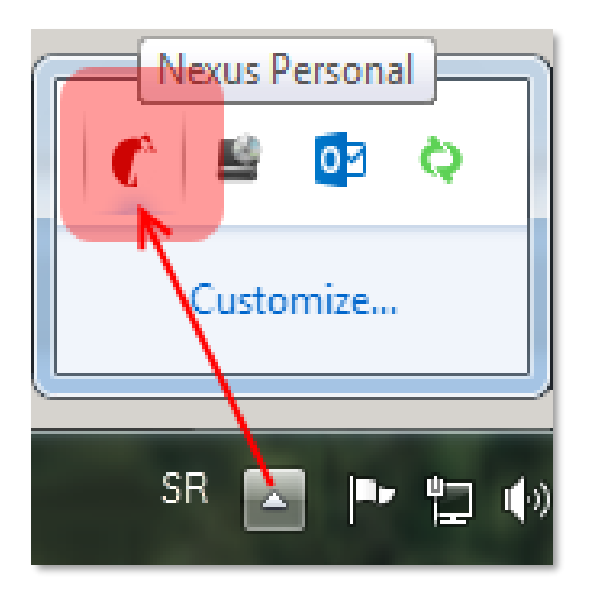

### Korak 4:

Otvoriće se Nexus Personal prozor.

Označite/Kliknite *Electronic ID* ikonicu (1), zatim kliknite na ikonicu PIN (2).

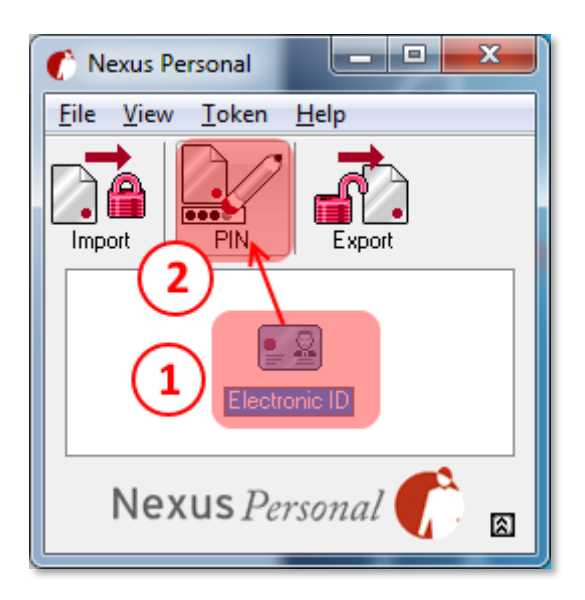

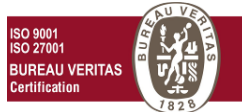

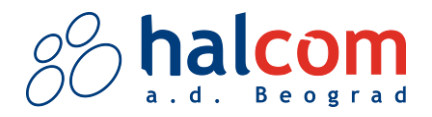

## Korak 5:

Otvoriće se početni prozor za **upravljanje PIN kodom** (PIN Managment). Kliknite: **"Next"** 

| Nexus Personal - PIN Management Wizard                                                                            | × |
|----------------------------------------------------------------------------------------------------|---|
|                                                                                                    |   |
| PIN Management                                                                                                    |   |
| PIN codes can be managed using this wizard.                                                                       |   |
|                                                                                                    |   |
|                                                                                                    |   |
|                                                                                                    |   |
| What is a PIN code?                                                                                               |   |
| The PIN code protects the electronic identity token<br>from unauthorized use. PIN codes should be kept<br>secret. |   |
|                                                                                                    |   |
|                                                                                                    |   |
|                                                                                                    |   |
|                                                                                                    |   |
|                                                                                                    |   |
|                                                                                                    |   |
| < Back Next > Cancel                                                                                              |   |

#### Korak 6:

Odaberite donju opciju: **"Unblock PIN"**(1) Kliknite: **"Next"**(2)

| Nexus Personal - PIN Management Wizard                                                                                             | ×     |
|----------------------------------------------------------------------------------------------------|-------|
| PIN Management<br>You can choose between changing or unblocking a PIN code. You should only<br>unblock a PIN that has been locked. |       |
| Electronic ID                                                                                                    |       |
| PIN1                                                                                                    |       |
| Do you want to change or unblock the PIN code?                                                                                     |       |
| Select action to take<br>O Change PIN<br>Unblock PIN<br>1                                                                          |       |
| C                                                                                                    | /     |
| < Back Next > Ca                                                                                                    | incel |

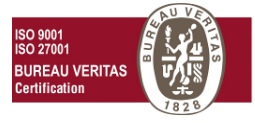

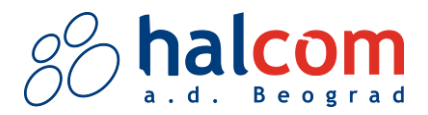

#### Korak 7:

U prvo polje (1) (*PUK*) unesite **PUK kod** sa koverte (iz koraka 1).

U druga dva polja (1) *(New PIN code; Confirm new PIN)* unesite PIN koji ćete ubuduće koristiti za tu karticu.

#### Kliknite: "Next"

Budite oprezni prilikom unosa PUK koda, jer će nakon <u>3 neuspešna unosa</u> kartica postati <u>neupotrebljiva</u>!!!

| <br>PIN1                 |               |         |              |
|--------------------------|---------------|---------|--------------|
| Enter the PUK and your r | new PIN to ur | nblock. |              |
|                          |               |         |              |
|                          |               |         | <br>(1)      |
| PUK:                     |               | ******  | $\mathbf{O}$ |
| New PIN                  |               | *****   |              |
| Confirm new PIN          |               | *****   |              |

#### Korak 8:

Ukoliko ste uneli ispravne podatke, dobićete obaveštenje: "You have successsfully unblocked PIN1 on Electronic ID"

#### Kliknite: **"Finish"**

Na ovaj način ste uspešno otključali zaključani elektronski sertifikat.

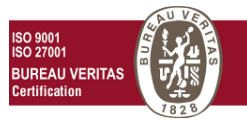

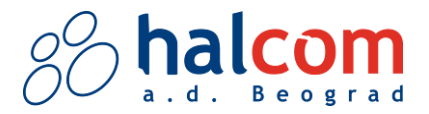

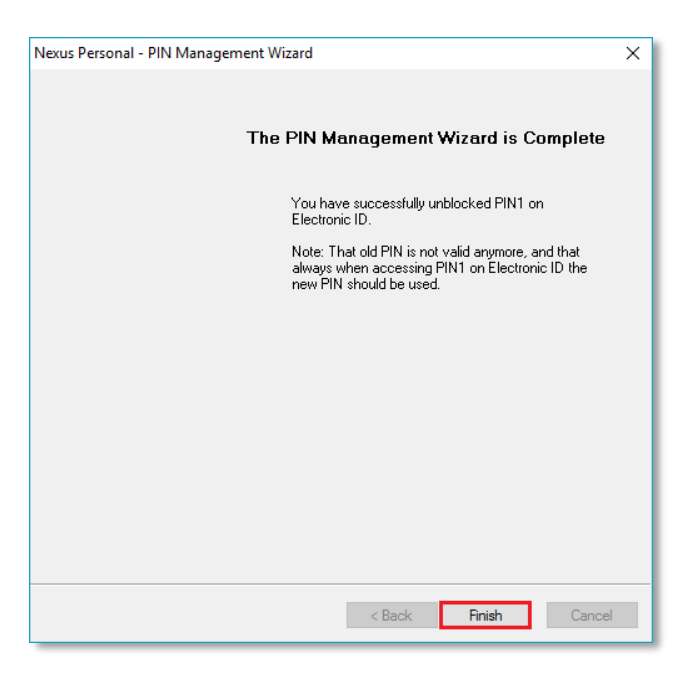

### Za kvalifikovane sertifikate izdate do 31.7.2014.

Korisnici kvalifikovanih elektronskih sertifikata izdatih **pre 1.8.2014.,** u koverti <u>nemaju PUK kod</u>. U tom slučaju deblokadu kvalifikovanog elektronskog sertifikata možete izvršiti:

- Lično u prostorijama Halcom-a, Beogradska 39/3, 11000 Beograd. Deblokirani sertifikat se može uručiti <u>isključivo i lično</u> licu za koje je izdat (ne može se uručiti licu sa ovlašćenjem ili bilo kom drugom licu). Prilikom lične predaje sertifikata, po <u>zakonu o elektronskom</u> <u>potpisu</u>, sertifikaciono telo je u obavezi da utvrdi identitet vlasnika sertifikata.
- 2. Sertifikat možete poslati kurirskom službom na adresu Halcom-a, Beogradska 39/3, 11000 Beograd. Deblokirani sertifikat ćemo poslati nazad kurisrskom službom, koja sertifikat mora uručiti <u>isključivo i lično</u> licu na koje je izdat (ne može se uručiti licu sa ovlašćenjem ili bilo kom drugom licu). Kurirska služba će jedan dan dostaviti sertifikat, a dan posle (isključivo radnim danima) i PIN kod. Kurirska služba, kao i sertifikat, tako i PIN kod mora uručiti <u>isključivo i lično</u> licu za koje je izdat (ne može se uručiti licu sa ovlašćenjem ili bilo kom drugom licu).

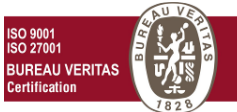

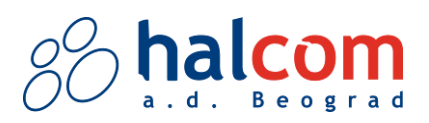

## Saveti za bezbednu upotrebu pametne kartice/USB

Kako ne bi došlo do <u>zloupotrebe kartice/sertifikata/USB ključa</u>, veoma je važno da se pridržavate ovog pravila:

- Pametnu karticu/USB ključ za pristup do elektronske banke, držite u računaru/čitaču **samo kada koristite** elektronsku banku (prilikom pristupa programu, kada šaljete naloge za plaćanje u banku ili preuzimate promet, stanja...)
- Nakon završetka korišćenja elektronske banke program **zatvorite**, **izvadite** pametnu karticu/USB ključ iz računara i **odložite** na sigurno mesto
- Računar isključite ako ga ne koristite (van radnog vremena, u vreme odmora...)
- PIN kod za pristup elektronskoj banci treba da zna samo korisnik pametne kartice/USB ključa
- Pametnu karticu/USB ključ i PIN kod nikad ne čuvajte zajedno
- Poželjno je da korisnik pametne kartice/USB ključa menja PIN kod jednom mesečno

Za ostale korake bezbednosti pogledajte <u>OVDE.</u>

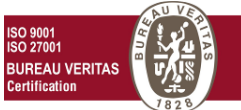

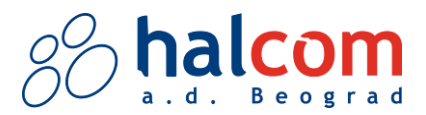

## Kontakt

## Sertifikaciona agencija

- 011 / 330 65 70
- <u>ca@halcom.rs</u>

Tehnička podrška

- 011 / 30 32 432
- <u>helpdesk@halcom.rs</u>

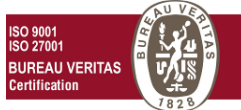